# ausolan comocomen.com

## APYMA PATXI LARRAINZAR

## JANTOKIRAKO 2018/2019 KURTSORAKO ALTA

Informatzen zaituztegu 2018/2019 Kurtsorako aplikazio informatiko berri bat jarriko dugula.

KURTSOA HASI AURRETIK:

- Jantokirako altak ONLINE egin ahalko dira.

KURTSOAN ZEHAR: Web horriaren bidez posible izango da egitea:

- Ez joateko abisuak (beti ordutegiaren barruan 9:15).
- Bankuko datuen aldaketak, datu pertsonalak, etab.
- Erabilgarritasun gehiago gehitzen joango gara.

### PROGRAMAREN ERABILERAREN INFORMAZIOA: Ondoko helbidean sartu:

## NAV007.COMOCOMEN.COM

Programaren pausoak jarraitu. (Pantallen adibideak atxikitzen ditugu).

### 1. PANTALLA:

"QUIERO DARME DE ALTA"

### 2. PANTALLA:

- 1. Kontuaren titularraren datuak (guraso edo tutorearena).
- 2. Apuntatu nahi diren umeen zenbatekoa.
- 3. Kontu korrontearen zenbakia, dijitu guztiak (IBAN+ 20dijitu) . Ez ba da zuzena ez du

utziko hurrengo pantallara pasatzen.

## 3. PANTALLA:

- 1. 1.en umearen datuak.
- 2. GARRANTZITSUA: 2018/2019an egingo duen KURTSOA .
- 3. Zerbitzua: JANTOKIA." Tipo de Acceso al servicio Comida": aukeratu ea joango den:
  - a) Tarifa 1= Egun guztiak.
  - b) Tarifa 2= Días Fijos Asteazkenik gabe.

*GARRANTZITSUA*: datu guztiek betetzea beharrezkoa da. Baten bat falta ba da mezu GORRI bat aterako da.

Ondoren beste umeen datuak eman. .

- Arazorik edukitzekotan jantokiko arduradunarekin arremanetan jarri.
- Erabiltzaileren batek ez ba du web horrira sartzeko aukerarik arduradunak edukiko duen paperezko fitxa bete dezake, eta beteta eraman beharko dio Ekainak 15a baino lehenago.

## 2018/2019 KURTSORAKO ALTEN DATAK

- WEB horriaren irekiera: 2018ko Ekainak 1a
- WEB horriaren itxiera: 2018ko Ekainak 15a

## IRAILA

- Alta berriak: 2018ko Irailak 1etik 4ra
- Aldaketak:2018ko Irailak 3, 4, eta 5

# ausolan comocomen.com

## APYMA PATXI LARRAINZAR

## ALTA EN COMEDOR CURSO 2018/2019

Mediante la siguiente nota os informamos que para el curso 2018/2019 vamos a poner en práctica una nueva aplicación informática.

ANTES DE EMPEZAR EL CURSO:

- Las altas de usuarios podrán realizarse ONLINE.

DURANTE EL CURSO: Podrá realizarse a través de la web, lo siguiente:

- Los avisos de ausencia (siempre antes del horario establecido 9:15).
- Modificaciones de datos bancarios, datos personales, etc.
- Iremos añadiendo más utilidades conforme avance el curso.

INFORMACIÓN DE USO DEL PROGRAMA: Entrar en el siguiente enlace:

## NAV007.COMOCOMEN.COM

Seguir los pasos según indica el programa (adjuntamos capturas de pantalla).

### <u>1ª PANTALLA:</u>

QUIERO DARME DE ALTA

### <u>2ª PANTALLA:</u>

1º Se dan los datos del TITULAR de la cuenta.

- 2º Número de usuarios que quiere apuntar cada titular.
- 3º El número de cuenta, todos los dígitos (IBAN+ 20dígitos). De no ser correcto no dejará pasar a la siguiente pantalla.

## 3ª PANTALLA:

- 1º Datos del 1er niñ@.
- 2º IMPORTANTE: CURSO que realizará en 2018/2019.
- 3º Servicio: COMEDOR. Tipo de Acceso: Elegir si irá:
  - c) Tarifa 1=Todos los días
  - d) Tarifa 2= Días fijos SIN miércoles

*IMPORTANTE*: rellenar los datos necesarios. En caso de faltar algún dato aparece mensaje en ROJO.

Posteriormente datos de los siguientes niñ@s.

- Si tenéis algún problema o duda en el proceso os podéis poner en contacto con la responsable de comedor.
- En el caso de que algún usuario no tenga acceso a la web puede retirar la ficha en papel que le entregará a la responsable de comedor y deberá entregarla antes del **15 de Junio**.

## FECHAS ALTAS CURSO 2018/2019

- Apertura de la WEB: 1 de junio de 2018
- Cierre de la WEB: 15 de Junio de 2018

#### SEPTIEMBRE

- Nuevas altas: del 1 al 4 de Septiembre de 2018
- Modificaciones: 3, 4, y 5 de Septiembre de 2018

| 1ª PANTALLA                                              | 6                  | ) aus              | olan              |                 |        |            |   |
|----------------------------------------------------------|--------------------|--------------------|-------------------|-----------------|--------|------------|---|
|                                                          |                    |                    |                   |                 |        |            |   |
| Colegio Ejemplo                                          |                    |                    |                   |                 |        |            |   |
| Usuario: Usuario                                         |                    |                    |                   |                 |        |            |   |
| Contraseña: Password                                     |                    |                    |                   |                 |        |            |   |
| ENTRAR >                                                 |                    |                    |                   |                 |        |            |   |
| En caso de duda, dirigirse a:<br>empresa@empresabase.com |                    |                    |                   |                 |        |            |   |
| QUIERO DARME DE ALTA                                     | I                  |                    |                   |                 |        |            |   |
|                                                          |                    |                    |                   |                 |        |            |   |
|                                                          |                    | -                  |                   |                 |        |            |   |
| 2ª PANTALLA                                              | 6                  | Jaus               | olan              |                 |        |            |   |
|                                                          |                    |                    |                   |                 |        |            |   |
|                                                          |                    | 1 2<br>Quiero darn | 3<br>ne de alta   |                 |        |            |   |
|                                                          |                    | quiere dum         |                   |                 |        |            |   |
|                                                          | Datos personales   |                    |                   |                 |        |            |   |
|                                                          | Nombre             | Apellido 1         | Apellido          | 2               |        |            |   |
|                                                          | NIF/NIE:           |                    | Mail:             |                 |        |            |   |
|                                                          | Número de hijos qu | ue daré de alta:   | 1 ~               |                 |        |            |   |
|                                                          | IBAN               | Entidad            | Oficina DC        | Cuenta          | _      |            |   |
|                                                          | CCC: IBAN          | Entidad            | Oficina DC        | Cuenta          |        |            |   |
|                                                          |                    | CANCELAR           | SIGUIENTE         |                 |        |            |   |
|                                                          |                    |                    |                   |                 |        |            |   |
|                                                          | 6                  | ) aus              | olan              |                 |        |            |   |
| 3ª PANTALLA                                              |                    |                    |                   |                 |        |            |   |
|                                                          |                    | Quiero darm        | ne de alta        |                 |        |            |   |
|                                                          |                    | 1 2                | 3                 |                 |        |            |   |
| Datos personales                                         |                    |                    | Mis hij@s         |                 |        |            |   |
| Nombre/Apellidos:                                        |                    |                    | Hijo 1<br>Nombre  | Apellido 1      |        | Apellido 2 |   |
| NIF:<br>E-mail:                                          |                    |                    | Fecha nacimiento  | Parentesco      | Cu     | rso        |   |
|                                                          |                    |                    | 00.00.0000        | Sin relación    | × 3    | INF        | ~ |
| Dirección:<br>CP:                                        |                    |                    |                   | Tipo de menú:   | Normal |            | ~ |
|                                                          |                    |                    | Tipo de acceso se | ervicio Comida: | -      |            | ~ |
| Población:                                               |                    |                    |                   |                 |        |            |   |